# **CCLEANER** aus dem Hause Piriform

### Installation und Anwendung / Einstellung / Optimierung

CCleaner

http://www.piriform.com/ccleaner

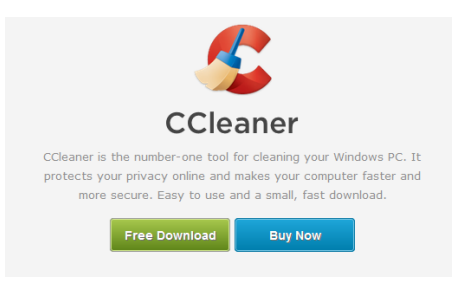

Hier kann man entscheiden ob man es kaufen möchte oder ob es reicht dass man die Free Version verwenden soll...

Zum ersten Test mit dem Programm sollte man die Freeversion verwenden um es kennenzulernen...

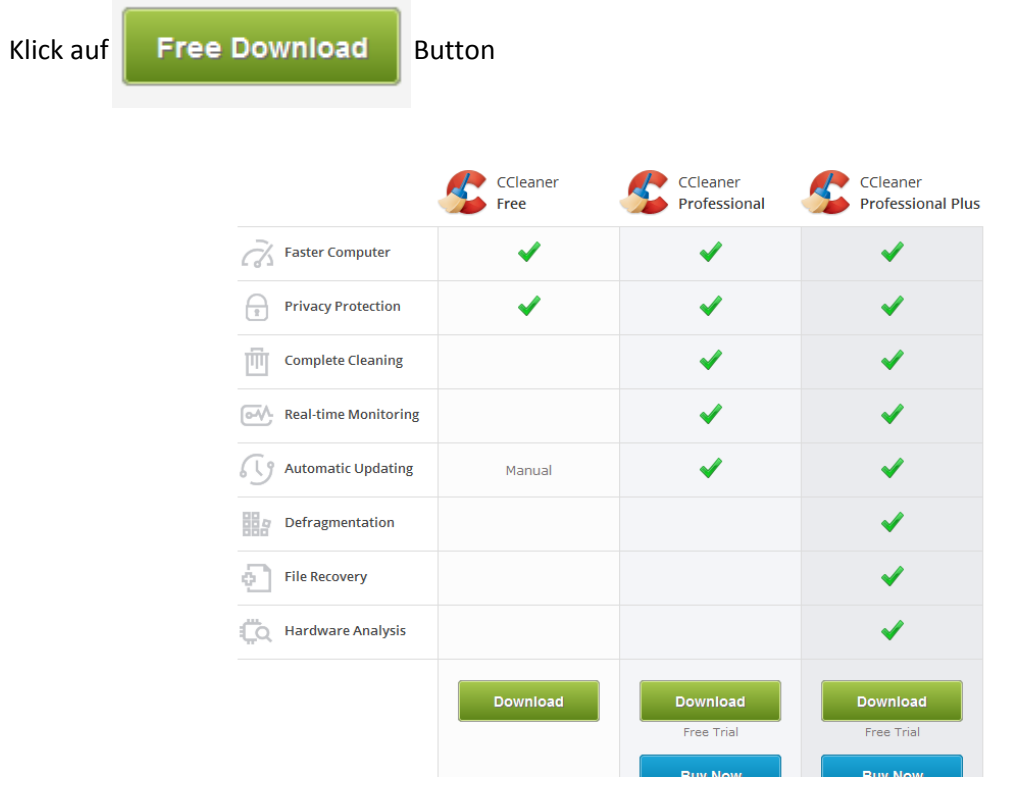

Hier reicht die erste Variante zum Testen...

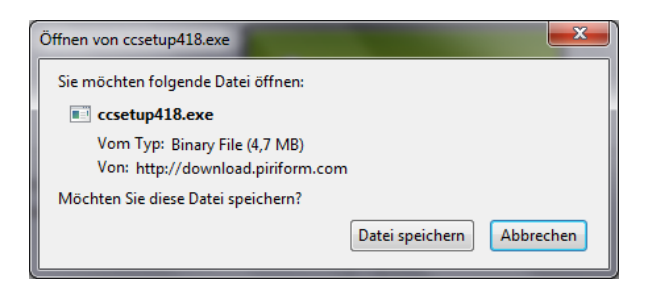

Datei speichern und nach dem Download finden Sie es im Benutzer-Ordner unter Downloads

Die Datei wird mit einem Doppelklick geöffnet je nach Einstellung in Windows. Das öffnen müssen Sie je nach Konfiguration mit Ausführen bestätigen oder Zulassen.

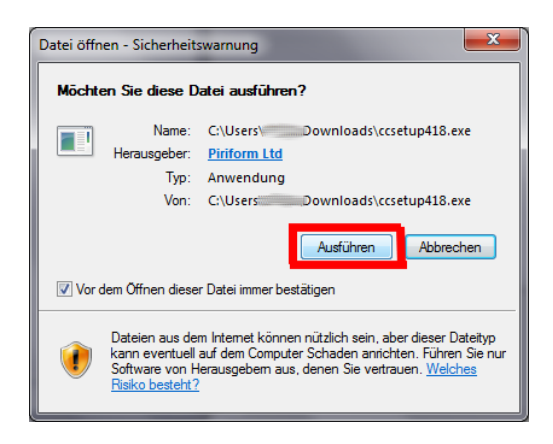

Jetzt beginnt die Installation vom CCleaner mit der ersten Frage, Wahl der Sprache...

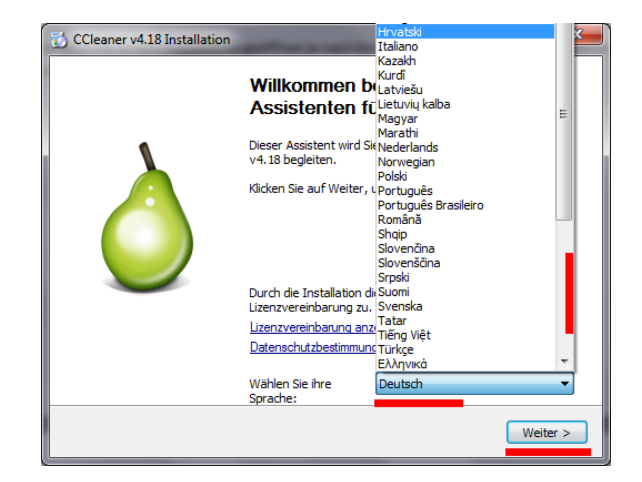

Weiter >

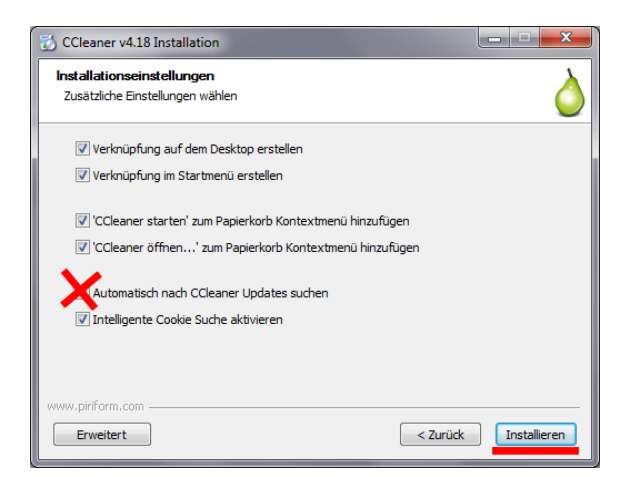

Automatische Updates muss nicht aktiviert sein, also Haken raus. Alle anderen Punkte selber entscheiden und dann auf Installieren...

Es kommt hier auch mal ein Werbe Fenster mit der Abfrage ob Google Chrome oder ähnliches installiert werden soll, dieses kann abgewählt werden...

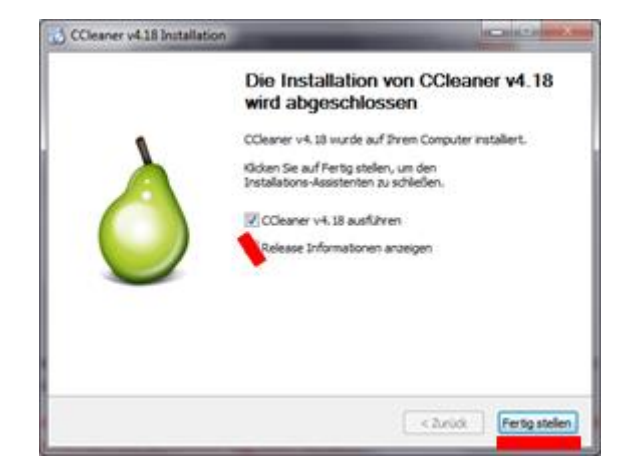

Fertig stellen... der Installation

#### Programm startet und jetzt wird es eingerichtet...

Hier müssen noch einige Einstellungen (Haken) gesetzt werden. Diese Punkte sollten angewählt sein:

Windows Fehlerberichte Windows Logdateien DNS Cache Font Cache

Ereignisprotokolle Alte Prefetch Daten Menüanordnung Infobereich Benachrichtigungen Fenstergrößen / Positionen Umgebungspfad Benutzerhilfen Verlauf IIS Logdateien

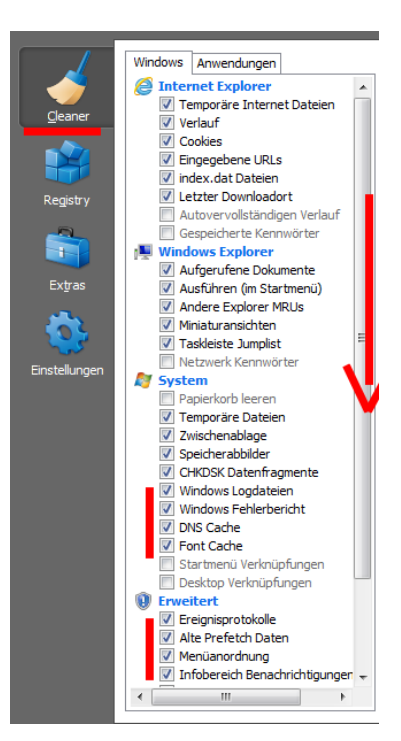

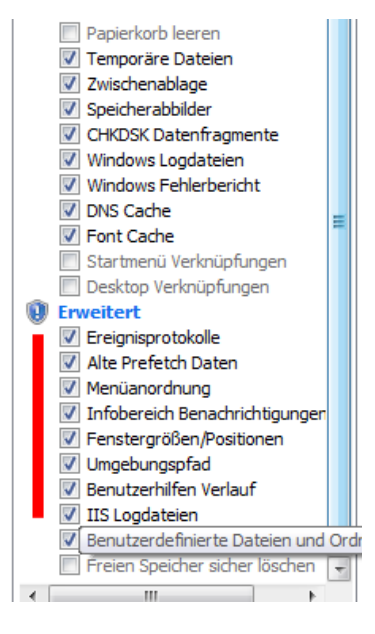

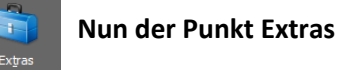

|                                               | Deinstallieren Diese Programme starten, wenn Ihr Computer oder Browser startet |           |            |             |                     |          |            |             |  |          |   |
|-----------------------------------------------|--------------------------------------------------------------------------------|-----------|------------|-------------|---------------------|----------|------------|-------------|--|----------|---|
| <u>C</u> leaner                               | <u>Autostart</u>                                                               | Windows   | Internet E | xplorer Fir | refox Google Chrome | Geplante | Aufgaben   | Kontextmenü |  |          | _ |
|                                               | Dateisuche                                                                     | Aktiviert | Schlüssel  | Programm    |                     |          | Hersteller |             |  | Benutzer | D |
| Registry<br>Extras<br>Extras<br>Einstellungen | System<br>Wiederherstellung<br>Festplatten Wiper                               |           |            |             |                     |          |            |             |  |          |   |

Hier im Punkt Autostart kann man noch einige Programme die beim Start geladen werden Aktivieren und Deaktivieren sowie löschen...

In den einzelnen Punkten Internet Explorer... Firefox...Google Chrome.. kann man noch einiges Aktivieren und Deaktivieren sowie löschen...

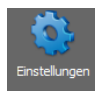

# Punkt Einstellungen

Hier kann man bestimmen was der CCleaner wann und wie machen darf...

beim Starten von Windows oder nach Zeitplan und weitere Einstellungen...

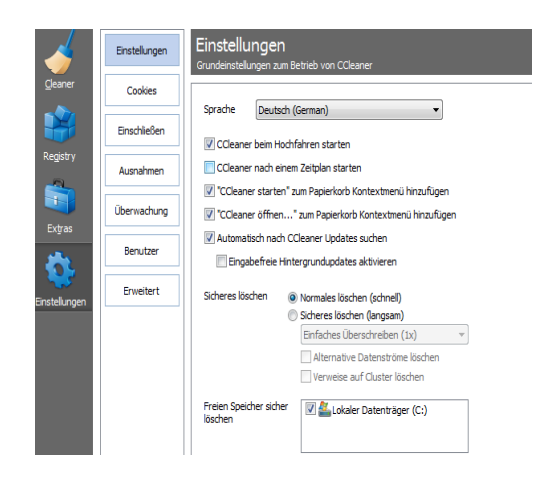

# Überwachung

Ich habe sie deaktiviert...

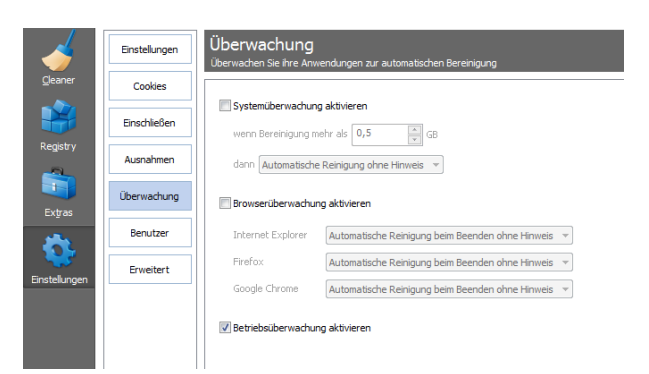

### Erweitert

Folgenden Punkt Aktivieren

- X Warnmeldungen verbergen
- Folgenden Punkt Deaktivieren
- O Aufforderung zum Sichern der Registry anzeigen

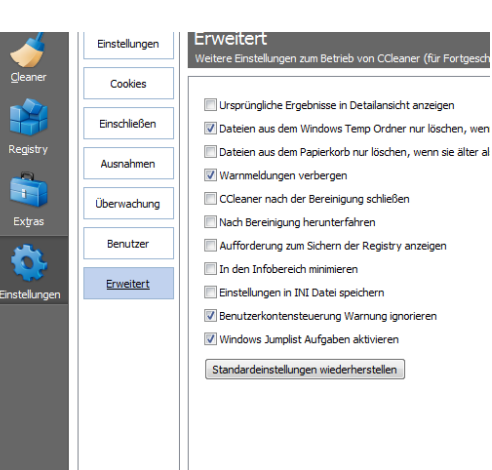

Ende der Schnell-Anleitung

Diese Anleitung wurde vom ComputerService Frank Drechsler erstellt und kann frei verwendet werden. Es ist jedoch nicht erlaubt diesen Text zu verändern und zu verbreiten. Die Anleitung wurde mit der Aktuellen Version 4.18 im Oktober 2014 erstellt.

Fragen?!

# www.stella-max.de

Rechtschribvehler könen Sie finden unt behalten, ich brauch die nicht. Das ist mir sowas fon ekal, man kann sie auch sammeln und Jagen, dazu fiel Spas...